# igeeksbl<sup>\_</sup>G

Touch ID is an excellent feature that allows you to quickly unlock your iOS device. But what we all do is press the <u>Home button</u> instead of just resting the finger on Touch ID. The feature of unlocking your iPhone without pressing the Home Button was introduced with iOS 10. However, it didn't get appreciated back then and isn't popular right now. So if you want to stand out and unlock your iOS device without clicking any button, follow this simple guide and disable Press Home to Unlock on iPhone and iPad.

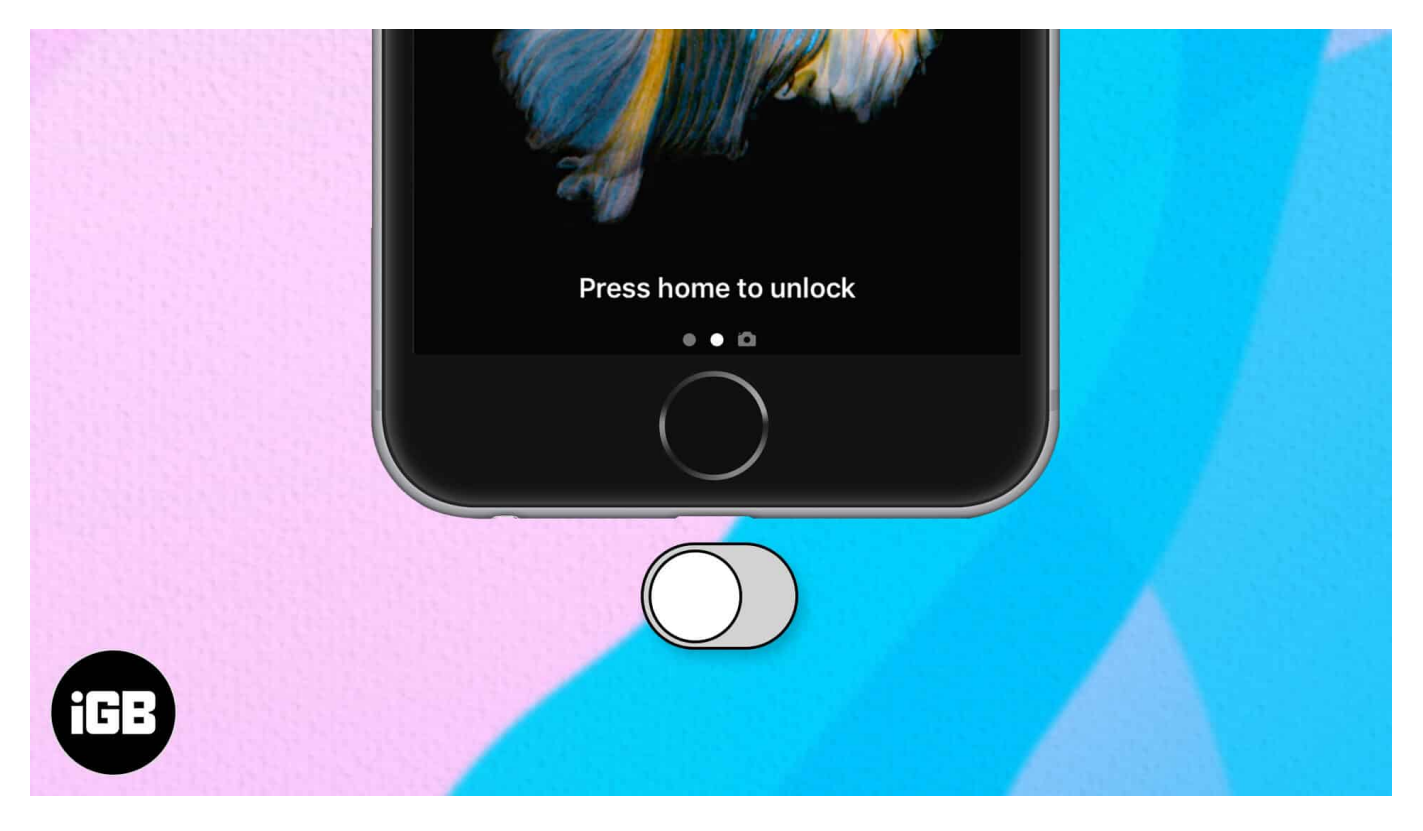

**Note:** This only works with Touch Id supported iPhones and iPads. And before we go ahead, make sure you've enabled the <u>Raise to Wake</u> feature from the Settings app of your iOS device.

# How to Turn Off "Press Home to Unlock" on iPhone and iPad

- 1. Launch the **Settings** app on your iPhone.
- 2. Scroll down and open Accessibility settings.
- 3. Go into Home Button.

# iGEEKSBL<sup>O</sup>G

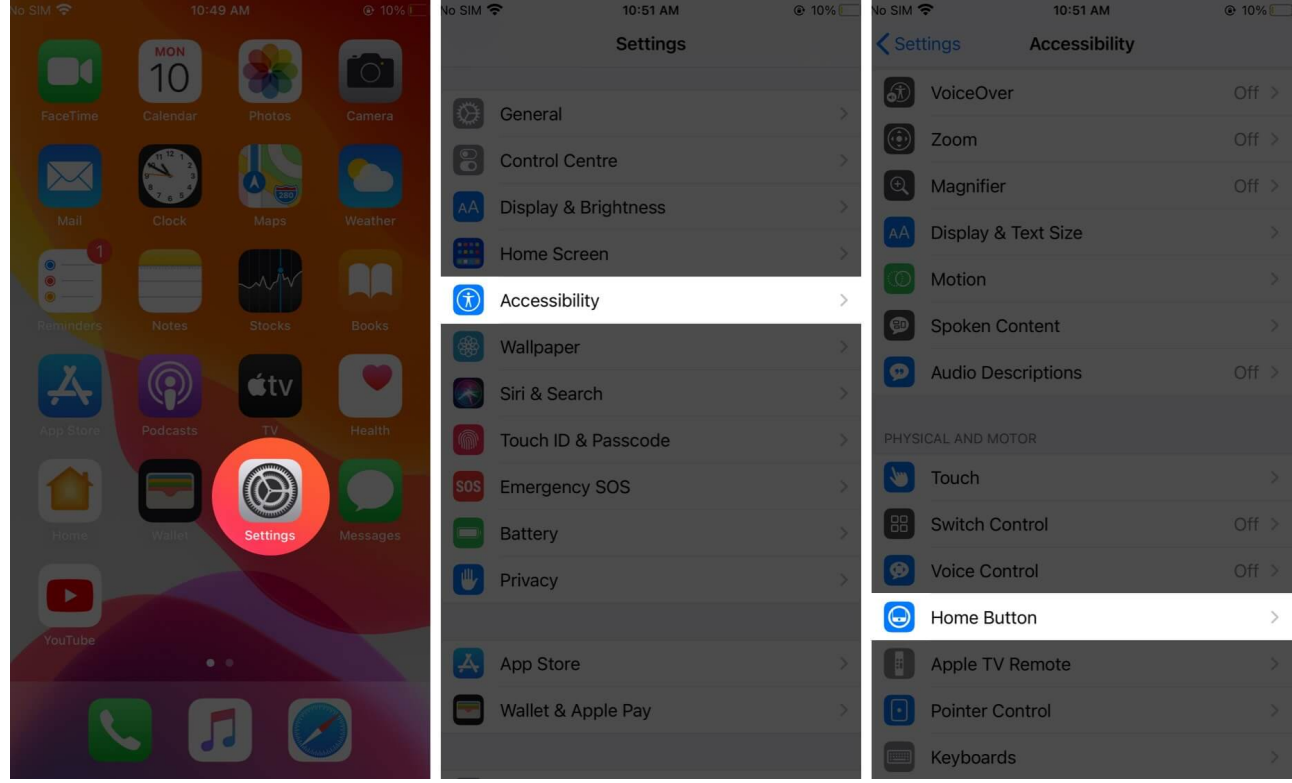

4. Turn on the **Rest Finger to Open** toggle.

### iGEEKSBL<sup>O</sup>G

| No SIM 🗢                             | 10:51 AM                        | @ 10%        | No SIM 🗢                             | 10:52 AM                   | @ 10% 🚺      |
|--------------------------------------|---------------------------------|--------------|--------------------------------------|----------------------------|--------------|
| Accessibility                        | Home Button                     |              | Accessibility                        | Home Button                |              |
|                                      |                                 |              |                                      |                            |              |
| CLICK SPEED                          |                                 |              | CLICK SPEED                          |                            |              |
| Default                              |                                 | $\checkmark$ | Default                              |                            | $\checkmark$ |
| Slow                                 |                                 |              | Slow                                 |                            |              |
| Slowest                              |                                 |              | Slowest                              |                            |              |
| Adjust the speed req<br>Home button. | uired to double- or triple-clic | k the        | Adjust the speed rec<br>Home button. | uired to double- or triple | e-click the  |
| PRESS AND HOLD T                     | O SPEAK                         |              | PRESS AND HOLD T                     | O SPEAK                    |              |
| Siri                                 |                                 | ~            | Siri                                 |                            | ~            |
| Classic Voice Co                     | ontrol                          |              | Classic Voice Co                     | ontrol                     |              |
| Off                                  |                                 |              | Off                                  |                            |              |
| Siri will respond whe                | n you press and hold the Hom    | ne button.   | Siri will respond whe                | n you press and hold the   | Home button. |
| Rest Finger to O                     | pen                             |              | Rest Finger to O                     | pen                        |              |
| Open iPhone with To<br>Home button.  | uch ID, without having to pres  | is the       | Open iPhone with To<br>Home button.  | ouch ID, without having to | press the    |

Now you don't need to press on the home button to unlock your iPhone. Just lock it, rest your finger on the Touch ID and that's it!

Also, if you think the feature of Rest Finger to Open is not meant for you, you can turn it off by following the same above-mentioned steps.

#### Signing Off...

- Restart iPhone Without Power and Home Button
- How to Unlock iPhone with Apple Watch when Wearing a Mask

# iGEEKSBL<sup>Q</sup>G

• 7 Quick fixes to unlock iPhone with Apple Watch

Do you know that you can also <u>adjust the intensity of the home button</u> on your iPhone?

Moreover, you can do much more without pressing the home button on your iPhone and these quick links are a huge help!